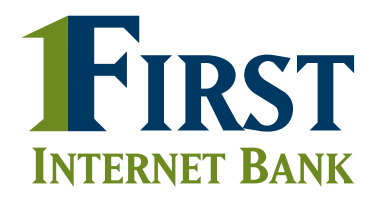

**IMAGINE MORE**<sup>®</sup>.

# BUSINESS BANKING DASHBOARD & TRANSACTIONS

At First Internet Bank, our goal is to make your online business banking simple. We hope you will find these instruction materials useful as you begin taking advantage of our online business banking capabilities.

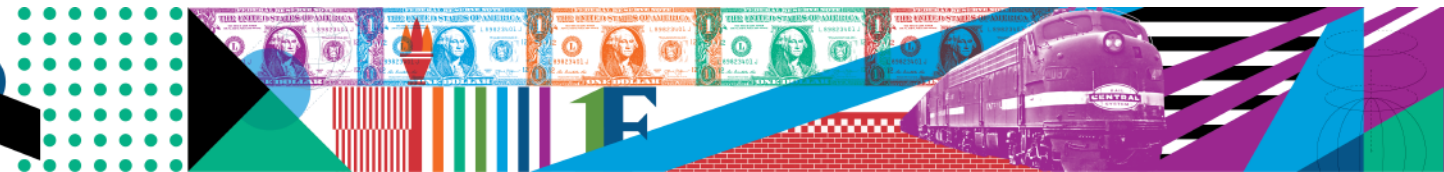

#### DASHBOARD

| i, lest company                             |                           |         | Transfer funds                                |
|---------------------------------------------|---------------------------|---------|-----------------------------------------------|
| Balances                                    |                           |         | Total available cash ⊙                        |
| Checking                                    |                           | \$13.82 | \$24.11                                       |
| Basic Commercial Checking -                 |                           | \$13.82 | YETTE                                         |
| Gavings                                     |                           | \$10.29 | Net worth                                     |
| ree - Marine                                |                           | \$10.29 | ▼         6M         9M         1Y            |
| Latest activity                             | ACCOUNT                   | AMOUNT  | March 2023<br>\$24.11<br>No change this month |
| Credit Interest Income<br>February 28, 2023 | Free                      | +\$0.01 | 100.0                                         |
| External Test Account<br>February 28, 2023  | Basic Commercial Checking | -\$5.00 | 0 <b>0</b> -0                                 |
| External Test Account<br>February 21, 2023  | Basic Commercial Checking | -\$5.00 | P                                             |
| External Test Account<br>February 15, 2023  | Basic Commercial Checking | -\$3.00 | <b>~~</b> 0                                   |
|                                             |                           | -\$5.00 | 0.0                                           |

## This section provides an overview of the Dashboard in Online Banking.

Functionality can be accessed by clicking "Dashboard" in the upper left of any screen.

Shown is the default view once you are logged in.

#### BALANCES

|                                                                                                    | <i>.</i>                                               |                  | Transfer funds                |
|----------------------------------------------------------------------------------------------------|--------------------------------------------------------|------------------|-------------------------------|
| 3alances                                                                                                    |                                                        |                  | Tatal available cash o        |
| Thecking                                                                                                    |                                                        | \$13.82          | \$24.11                       |
| Basic Commercial Checking - Matta                                                                              |                                                        | \$13.82          | <b>V</b> -11-1                |
| iovings                                                                                                    |                                                        | \$10.29          | National                      |
| ree - MERI                                                                                                    |                                                        | \$10.29          | Net worth                     |
| ESCRIPTION<br>Credit Interest Income                                                                           | ACCOUNT                                                | амоцит<br>+50.01 | No change this nonen<br>too a |
| February 28, 2023<br>External Test Account                                                                     | Basic Commercial Checking                              | -\$5.00          | <u>~~~</u>                    |
| February 28, 2023                                                                                              |                                                        |                  | 2                             |
| February 28, 2023<br>External Test Account<br>Petruary 21, 2023                                                | Basic Commercial Checking                              | -\$5.00          |                               |
| February 28, 2023<br>External Test Account<br>Netriuary 21, 2023<br>External Test Account<br>February 15, 2023 | Basic Commercial Checking<br>Basic Commercial Checking | -\$5.00          | <b>~</b>                      |

Balances list all of your accounts and their available funds.

Favorites will allow you to reorder how you view accounts. By hovering over the 3 dots showing to the right of your account balance, you can "favorite" an account to bring it to the top.

Hide will allow you to move an account to a collapsible drop down if it does not need to shown on your dashboard. Once an account is hidden, it can always be unhidden.

Hidden deposit accounts can also be customized to "include" or "not include" from showing in available cash.

Net Worth can be viewed over the:

- Past year.
- Past six months.
- Past 30 days.

Balance categories allows you to sort further by alphabetical order, balance and account number. You can also set the order to be Ascending or Descending.

| Balances                    | Toto                   |
|-----------------------------|------------------------|
| Checking                    | \$13.82                |
| Basic Commercial Checking - | SORT BY                |
| Savings                     | Sort by balance        |
| Free - III D                | Sort by account number |
|                             | ORDER                  |
| to the state of the         | ✓ Ascending            |

| Balances                                   | -\$5.00                    |                           | atal available cash ⊙ |                     |
|--------------------------------------------|----------------------------|---------------------------|-----------------------|---------------------|
| Checking                                   | Transaction date           | 2/28/2023                 | 2111                  |                     |
| Basic Commercial Checking - IIII           | Posted date                | 2/28/2023                 | 724.11                |                     |
|                                            | Resulting balance          | \$13.82                   |                       |                     |
|                                            | Account                    | Basic Commercial Checking | et worth              |                     |
|                                            | Transaction type           | Withdrawal                |                       |                     |
|                                            | Category                   | Uncategorized             | ₩ 6M 9M               |                     |
| Latest activity                            | Description Extern         | al Test Account *****9766 | March :<br>\$24       | 2023<br>• <b>11</b> |
| DESCRIPTION                                | Tags 🔀                     | \$                        | No change t           |                     |
|                                            | Notes                      |                           |                       |                     |
|                                            | Add a note                 |                           |                       |                     |
| External Test Account<br>February 28, 2023 | Download   Report an issue |                           | <u> </u>              |                     |
| External Test Account<br>February 21, 2023 | basic commercial checking  | -53.00                    |                       | P                   |
| External Test Account<br>February 15, 2023 | Basic Commercial Checking  |                           |                       | <u>~</u> ~•         |
| External Test Account<br>February 14, 2023 | Basic Commercial Checking  |                           | 0.0<br>Oct Nov Dec    | Jan Feb Mar         |
|                                            |                            |                           | Net Worth             |                     |
|                                            |                            |                           | October 2022          | \$60.00             |

Latest activity will display the last few transactions against any of your accounts sorted by date. If you click on any transaction, you will see a pop-up window that will allow you to:

- Contact Support by clicking "Report an issue" will open a new message to the support team that includes transaction details.
- Download will provide a .pdf file of transaction details.
- Tags/Notes will allow a user to add a tag to categorize transactions or add a note on a transaction to provide additional information.

Transfer Funds allows you to transfer money between accounts.

## ACCOUNTS

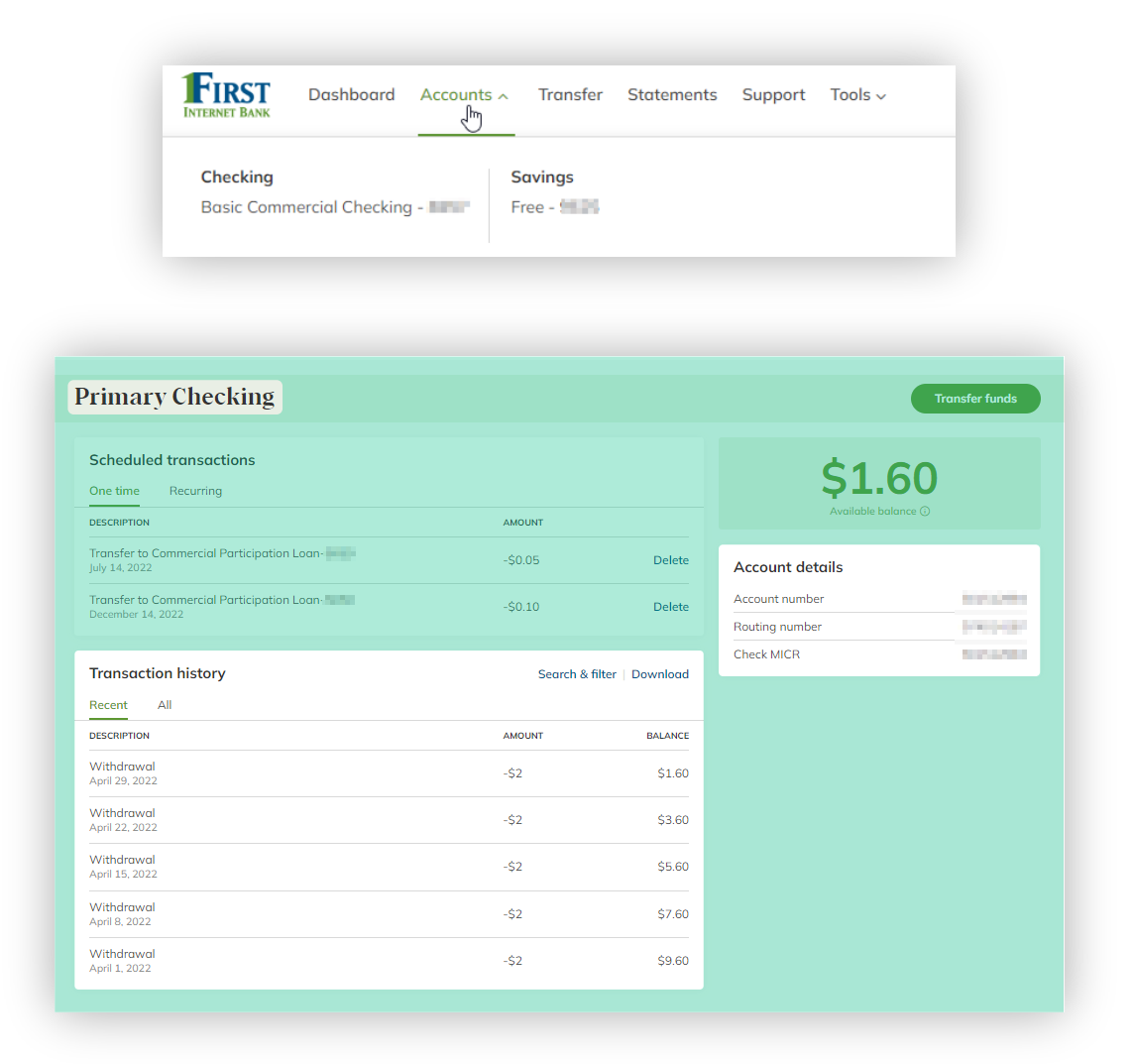

The Accounts tab in Online Banking is covered in this section. To gain functionality, click "Accounts" in the navigation bar.

A drop down will allow a user to select the account they would like to access.

After selecting a specific active account, you can view all transactions for that account. See page 6, Transaction Details, for more information.

The most recent transactions are listed here. Details include transaction date, amount and type of transaction.

### **TRANSACTION DETAILS**

| rimary Checking                            |          |                 |                 | Transfer funds                                                                                                    |
|--------------------------------------------|----------|-----------------|-----------------|----------------------------------------------------------------------------------------------------|
| Scheduled transactions One time Recurring  |          |                 | \$1.6           | 50                                                                                                    |
| ESCRIPTION                                 | AMOUNT   |                 | Available bala  | ince ()                                                                                                    |
| Transfer to Commercial Participation Loan- | -\$0.05  | Delete          | Account details |                                                                                                    |
| fransfer to Commercial Participation Loan- | -\$0.10  | Delete          | Account number  | No. Com                                                                                                    |
| Fransaction history                        | Search & | filter Download | Check MICR      | No. of Street, Street, |
| ESCRIPTION                                 | AMOUNT   | BALANCE         |                 |                                                                                                    |
| Nithdrowol<br>spril 29. 2022               | -\$2     | \$1.60          |                 |                                                                                                    |
| Nithdrawal<br>April 22, 2022               | -\$2     | \$3.60          |                 |                                                                                                    |
| Nithdrawal<br>April 15, 2022               | -\$2     | \$5.60          |                 |                                                                                                    |
| Vithdrowal<br>pril 8, 2022                 | -\$2     | \$7.60          |                 |                                                                                                    |
| Arithmene and                              |          |                 |                 |                                                                                                    |

Select "Search & Filter" to find specific transactions; for more details, see page 7.

| File type  |  |
|------------|--|
| Date range |  |

Download can be selected to export transaction history for the current or previous month and the current or previous year. Files can be downloaded in CSV, OFXv1, QIF, QBO or QFX formats.

| Available balance<br>Your immediately available funds to use, includi<br>pending transactions or temporary holds on you<br>account. | \$1.60<br>ng any<br>ur |
|----------------------------------------------------------------------------------------------------|------------------------|
| Pending<br>Recent transactions or deposits that have not y<br>settled.                                                              | \$0<br>et fully        |
| Current balance<br>The total amount of funds in your account not ir<br>temporary holds or pending transactions.                     | \$1.60<br>ncluding     |

| Your Available and Current balance      |
|-----------------------------------------|
| breakdown can be viewed by clicking the |
| icon next to Available balance.         |

| Account number Routing number |       |
|-------------------------------|-------|
| Routing number                | 100   |
|                               | 1000  |
| Check MICR                    | 0.000 |

Select Account details to view Account number, Routing number and Check Magnetic Ink Character Recognition (MICR).

| Date range |    |     | $\sim$ |
|------------|----|-----|--------|
| Min        | to | Max |        |
| Keyword    |    |     |        |
| Category   |    |     | ~      |
| Tag        |    |     | ~      |

You can select the Date range that you would like to search for.

Type in a Minimum to Maximum amount to limit any search results.

You can also narrow down results by Categories and Tags that you placed on a transaction. These will populate from information you create.